In order to access the USMC ServMart website, you must complete the following steps:

- 1. Membership Registration: register for membership on the USMC ServMart website
- 2. Request DoDAAC: request a DoDAAC from your DoDAAC Point of Contact (Approvers Only)
- 3. Request DoDAAC Password: Request a password for your registered DoDAAC (Approvers Only)

#### Membership Registration:

1. On the front page of the USMC ServMart website (www.usmcservmart.gsa.gov), Click Login/Register and the system will route new Users to Registration page. Already registered Users will enter their email and password to start the login.

| USMC SERVMART          | About USHC ServNant<br>Customer Sention<br>Comments<br>Heig/FAQ<br>1-966-70-8694                                                                                                    |                                                                                                    |
|------------------------|----------------------------------------------------------------------------------------------------|----------------------------------------------------------------------------------------------------|
| Account Login/Register | Velcome to the USKC ServHart<br>Data of Corollary States and Service A. Unlex, Deputy Corona<br>finaliations and Experts, and Coronationer James A. Williams of CMA<br>for the Corollary of Corollary Service A. Williams of CMA<br>Generation Services Administration (CGA) as the logistics provder for ready<br>to the Corollary of Corollary Services and Corollary Services and Services<br>We share. This we to site provders addressed for expected<br>we share the Service Administration (CGA) as the logistics provder for ready<br>we share. This we to site provders addressed for expected<br>we share the Service Administration (CGA) as the logistics provder for ready<br>we share the Service Administration (CGA) as the logistics provder for ready<br>we share the Service Administration (CGA) as the logistics provder for ready<br>we share the Service Administration (CGA) as the logistics provder for ready<br>we share advected and bandware for expected to the Corollary with a<br>service advected and bandware for expected to the Corollary and the<br>service advected and bandware for expected to the Corollary with a<br>service advected and bandware for expected to the Corollary advected to the<br>service advected and the Corollary advected to the Corollary advected to the<br>service advected advected to the Corollary advected to the Corollary advected to the<br>service advected to the Corollary advected to the Corollary advected to the<br>service advected to the Corollary advected to the Corollary advected to the<br>service advected to the Corollary advected to the Corollary advected t | there for a series to a well are or well BUC. We invite you to                                                                                                    |
|                        | WHAT'S NEW?  Insuctant South: Enhancement for USMC Southed  Encontent changes on USMC Souther - Envel verification                                                                                                    | COUCK START GUIDE      Prostance starts the Go button to view the Quick Start Guide. The     doubt dist off duide starts in steaded with its meeded with the     come of the start of the start of |

2. You will be taken to the Membership Registration Page where you will provide the required information and click "Register"

| > MEMBER REGISTRATION                                                                                                    |                                                                                                    |                                                                                                    |
|----------------------------------------------------------------------------------------------------|----------------------------------------------------------------------------------------------------|----------------------------------------------------------------------------------------------------|
| Agency*                                                                                                    |                                                                                                    |                                                                                                    |
| - Select an Agency -                                                                                                    |                                                                                                    |                                                                                                    |
|                                                                                                    |                                                                                                    |                                                                                                    |
| Bureau Code* (if your bureau is not lis                                                                                                    | ted, please select the b                                                                                                    | areau that matches your agency)                                                                                                    |
| Select a Bureau 😂                                                                                                    |                                                                                                    |                                                                                                    |
| First Name*                                                                                                    | Last Name*                                                                                                    |                                                                                                    |
|                                                                                                    |                                                                                                    |                                                                                                    |
| Dhanat                                                                                                    | Fau                                                                                                    |                                                                                                    |
| Phone*                                                                                                    | rax                                                                                                    |                                                                                                    |
|                                                                                                    |                                                                                                    |                                                                                                    |
| E-mail Address*                                                                                                    | Re-enter E-mail*                                                                                                    |                                                                                                    |
|                                                                                                    |                                                                                                    |                                                                                                    |
|                                                                                                    |                                                                                                    |                                                                                                    |
| Enter a U.S. Shipping Address below. This                                                                                                    | is going to be your defa                                                                                                    | ault shipping address. (APO/FPO                                                                                                    |
| Customers - enter city as APO or FPO, stat                                                                                                    | e as AA, AE or AP, then                                                                                                    | enter APO or FPO zip code):                                                                                                    |
| Shipping Address Line 1                                                                                                    | Shipping Address                                                                                                    | Line 2                                                                                                    |
|                                                                                                    |                                                                                                    |                                                                                                    |
| City                                                                                                    | State or Province                                                                                                    |                                                                                                    |
|                                                                                                    |                                                                                                    | 0                                                                                                    |
|                                                                                                    |                                                                                                    |                                                                                                    |
| Zip Code*                                                                                                    |                                                                                                    |                                                                                                    |
|                                                                                                    |                                                                                                    |                                                                                                    |
| • • • • • • • • • • • • • • • • • • •                                                                                                    |                                                                                                    |                                                                                                    |
| Note: Enter <u>Case Sensitive</u> password that<br>number, a symbol <u>AND</u> no parts of your us<br><b>New Password*</b>                                                                                                    | is at least 12 characters<br>sername. Please guard y                                                                                                    | s long. a lowercase, an uppercase letter, a<br>your password carefully.<br>Re-enter New Password*                                                                                      |
|                                                                                                    |                                                                                                    |                                                                                                    |
|                                                                                                    |                                                                                                    | Password Hint Answer*                                                                                                    |
| Password Hint Question*                                                                                                    |                                                                                                    |                                                                                                    |
| What is the name of your first pet?                                                                                                    | 0                                                                                                    | Show Answer:                                                                                                    |
|                                                                                                    |                                                                                                    |                                                                                                    |
| Intering Email Verification (option<br>f you intend to place orders on USI<br>rerified. Please ensure that the ema<br>ralid U.S. Federal Government ema<br>addresses are not acceptable if you<br>I intend to place orders on US<br>email.Follow the instructions include<br>Once your email has been verified, | al)<br>MC ServMart, GSA i<br>ail address you are<br>il address (i.emil,<br>plan on ordering.<br>SMC ServMart. Ple<br>ed in the verification<br>you may begin order | equires your email address to be<br>providing in your registration is a<br>, gov, etc). Note - Personal email<br>ase send me the verification<br>n email.<br>ering from USMC ServMart. |
| Would you like to receive e-mail st                                                                                                    | tatus updates for y                                                                                                    | our orders?                                                                                                    |
| e res O no                                                                                                    |                                                                                                    |                                                                                                    |
| Content of emails                                                                                                    |                                                                                                    |                                                                                                    |
| Consolidated - Send me one daily r                                                                                                    | nessage combining a                                                                                                    | all orders                                                                                                    |
| Format of emails                                                                                                    |                                                                                                    |                                                                                                    |
| Plain Text (works well with all mail of                                                                                                    | lients except Lotus                                                                                                    | 4.x)                                                                                                    |
| Would you like to receive USMC Se                                                                                                    | ryMart updates?                                                                                                    |                                                                                                    |
| Yes No                                                                                                    | and aparton                                                                                                    |                                                                                                    |
|                                                                                                    |                                                                                                    |                                                                                                    |
|                                                                                                    | Register                                                                                                    |                                                                                                    |

#### USMC ServMart LOGIN

- 1. Enter your email address and your password and click Login.
- 2. You can use "Forgot Password" and "Register Here" when required.

| Please login to continue   |   |
|----------------------------|---|
| 1 Enter your email address | 0 |
| Password                   | 0 |
| Remember me                |   |
| Login                      |   |
|                            |   |
| Forgot password?           |   |
| Register Here              |   |
|                            |   |

- 3. Users must enter a verification code to complete the login to USMC ServMart. Click "Send email" and the verification code will be sent to your email address.
- 4. Enter the "Verification Code" once received in your email
- 5. Click on "Verify"

| Email Authentication         (nd@gsa.gov)         Click here to send verification email         Enter Code         Do not challenge me on this device for the next 30 minutes |
|----------------------------------------------------------------------------------------------------|
| (nd@gsa.gov)  Click here to send verification email Enter Code  Do not challenge me on this device for the next 30 minutes                                                    |
| Click here to send verification email Enter Code Do not challenge me on this device for the next 30 minutes                                                                   |
| Do not challenge me on this device for the next 30 minutes                                                                                                    |
|                                                                                                    |
| Verify                                                                                                    |
| Sign Out                                                                                                    |

6. Users 1<sup>st</sup> logon after the implementation of MFA will require a new password.

| Descuerd requirements, at least                                                                                                    | 12 characters a                                                                                                |
|----------------------------------------------------------------------------------------------------|----------------------------------------------------------------------------------------------------|
| lowercase letter, an uppercase le<br>symbol, no parts of your usern-<br>include your first name, does no<br>last name. Your password canno<br>last 10 passwords. At least 1 day<br>elapsed since you last changed | tter, a number, a<br>ame, does not<br>ot include your<br>it be any of your<br>y(s) must have<br>your password. |
| P bld password                                                                                                    | •                                                                                                    |
| New password                                                                                                    | 0                                                                                                    |
| 🎤 Repeat password                                                                                                    | 9                                                                                                    |
|                                                                                                    |                                                                                                    |

 This is a required step in the logon process for only the 1<sup>st</sup> logon after MFA has been implemented. This screen will not appear for subsequent logons.

#### Request DoDAAC (Approvers Only):

| USMC S | ervMart       | About USHC Servitan<br>Castomer Service<br>Commenta<br>1-866-370-8894                                                                                                    |                                                                                                    |
|--------|---------------|----------------------------------------------------------------------------------------------------|----------------------------------------------------------------------------------------------------|
|        | ACCOUNT LOGIN | Welcome to the USKC ServHart<br>Dn 26 Stocker 2007, Mayer General Edward G. Luher, Depuis Communications and Loging and Communication and Loging and Loging | the first ward of the first of the first of |
|        |               | WHAT'S NEW?  Important Seauchy Enhancement for USHC Servitant Insectant Seauchy Enhancement for USHC Servitant - Email verification                                                                                                    | COURCE START GUIDE      See Start Guide Start Guide. The Guide Start Guide and Start Guide. The Guide Start Guide and Start Guide. The Guide Start Guide Start Guide Star     |

- 1. Once you receive confirmation of approval, you may begin browsing the store. If you are going to pay with a Government Issued Purchase Card, you may add items to the cart and check out, i.e. pay for, your items. If you wish to use a DoDAAC to pay for your items, you must request a DoDAAC from your USMC DoDAAC point of contact.
- 2. Log into USMC ServMart and click (1) Your Profile, (2) Edit Method of Payment and then (3) Apply for a Password as shown in the screenshot below.

|                                                                     |                                                                                        |                                                                                                  | About USM                                                                                  | C ServMart<br>Feedback<br>Help                                                   |                    |                                         |                         |
|---------------------------------------------------------------------|----------------------------------------------------------------------------------------|--------------------------------------------------------------------------------------------------|--------------------------------------------------------------------------------------------|----------------------------------------------------------------------------------|--------------------|-----------------------------------------|-------------------------|
| Home                                                                | IC SER                                                                                 | CVIVIAN                                                                                          | 1-866                                                                                      | -370-8894                                                                        | Your cart contains | :: 0 item(s): \$0.00                    |                         |
| Logout                                                              | Welcome MARINE.                                                                        | Your Hom                                                                                         | e 🕞 Your Profile                                                                           | 🛒 Your Cart 📄 Your                                                               | Order Status       | Parked Carts                            |                         |
| Computer<br>Products                                                | Office<br>Supplies                                                                     | Furniture and<br>Furnishings                                                                     | Housewares Ind<br>and Cleaning Su                                                          | ustrial Tools and pplies Hardware                                                | "Green"<br>items   | Disaster<br>Relief                      |                         |
|                                                                     |                                                                                        |                                                                                                  | SEARCH/BROWSE<br>Advanced Search                                                           | In Al                                                                            | Categories         | <b>.</b> 60                             |                         |
| Method o                                                            | of Payment                                                                             |                                                                                                  |                                                                                            |                                                                                  |                    |                                         |                         |
| Instructions:<br>click 'Update'<br>Note: USMC Se<br>billing stateme | The following pa<br>to save. If you h<br>ervMart offers users<br>ent, or a "consolidat | ayment methods a<br>ave a Purchase C<br>the option of purch<br>red <sup>®</sup> option for a giv | are associated with you<br>ard, make sure the exp<br>ase card or DoDAAC for p<br>en order. | r membership. You may (<br>iration date is valid.<br>ayment. Purchase card users | enter any necess   | ary changes and<br>tem" detail on their | > YOUR PROFILE          |
| > PURCH                                                             | ASE CARD                                                                               | _                                                                                                | _                                                                                          | _                                                                                | _                  |                                         | Edit Methods of Payment |
| Card Numb                                                           | er                                                                                     | Card Holder Nam                                                                                  | e Expiration Mont                                                                          | Billing Option                                                                   | n D                | Oefault Delete                          |                         |
| > ACTIV                                                             | ITY ADDRESS CO                                                                         | DE (AAC)                                                                                         | _                                                                                          |                                                                                  |                    |                                         |                         |
| AAC Numbe                                                           | r                                                                                      | Password                                                                                         | Default                                                                                    | Delete                                                                           |                    |                                         |                         |
| M12345                                                              |                                                                                        | ••••                                                                                             | ۲                                                                                          |                                                                                  |                    |                                         |                         |
| Apply for a                                                         | Password App<br>Update 3                                                               | ly for an AAC                                                                                    |                                                                                            |                                                                                  |                    |                                         |                         |

3. You will see the DoDAAC Password Request page which will show your USMC ServMart email address and phone number. Enter the DoDAAC for which you would like to create a password in the (4) AAC/DoDAAC field and click the (5) Submit button as shown in the screenshot below.

| ome<br>Logout         | Welcome JOHNPI                  | ROFILE. 🏦 V                               | ourHome 🖸 You                    | 1-866-370-88'<br>r Profile | 94 Jur Cart 📄 Your    | Your cart contain             | <u>is:</u> 0 item(s): \$0.0<br>W Parked Car |                              |                             |                                   |                 |
|-----------------------|---------------------------------|-------------------------------------------|----------------------------------|----------------------------|-----------------------|-------------------------------|---------------------------------------------|------------------------------|-----------------------------|-----------------------------------|-----------------|
| Computer<br>Products  | Office<br>Supplies              | Furniture and<br>Furnishings              | Housewares<br>and Cleaning       | Industrial<br>Supplies     | Tools and<br>Hardware | "Green"<br>items              | Disaster<br>Relief                          |                              |                             |                                   |                 |
|                       |                                 |                                           | SEARCH/BROWSE<br>Advanced Search |                            | In All                | Categories                    | <b>-</b> Go                                 | )                            |                             |                                   |                 |
| DoDAAC                | Password                        | Request                                   |                                  |                            |                       |                               |                                             | -                            |                             |                                   |                 |
| DODARO                | assmera                         | Request                                   |                                  |                            |                       |                               |                                             |                              |                             |                                   |                 |
|                       |                                 |                                           |                                  |                            |                       |                               |                                             |                              |                             |                                   |                 |
| If you ci<br>send you | urrently have<br>ur request for | : an Activity A<br>r a nassword           | ddress Code (/<br>to GSA If the  | AC or DoDAA                | C) and wish to        | o order from<br>ct. please up | USMC ServMa<br>Idate vour pro               | t, enter you<br>le before su | r AAC/DoDA.<br>hmitting a n | AC and click "S<br>assword reques | ubmit" to<br>:t |
| Sond yo               |                                 |                                           | to 35A. Il tilo                  |                            |                       | сс, рісазе ар                 | aate your pro                               |                              | biniteing a p               | assimola leque.                   |                 |
| Name:JOH              | NPROFILE HAR                    | RIS                                       |                                  |                            |                       |                               |                                             |                              |                             |                                   |                 |
| Phone: 70             | 3-572-4501                      |                                           |                                  |                            |                       |                               |                                             |                              |                             |                                   |                 |
|                       | 0 0/2 4001                      |                                           |                                  |                            |                       |                               |                                             |                              |                             |                                   |                 |
| E-Mail: jol           | nb.harris@gali                  | ias.gsa.gov                               |                                  |                            |                       |                               |                                             |                              |                             |                                   |                 |
| E-Mail: jol           | hnb.harris@gali                 | as.gsa.gov                                |                                  |                            |                       |                               |                                             |                              |                             |                                   |                 |
| E-Mail: jol           | hnb.harris@gali                 | as.gsa.gov                                |                                  |                            |                       |                               |                                             |                              |                             |                                   |                 |
| E-Mail: jol           | AAC:                            | as.gsa.gov                                |                                  |                            | Su                    | bmit                          | )5                                          |                              |                             |                                   |                 |
| E-Mail: jol           | A nassword                      | ias.gsa.gov                               | t if you intend                  | to use your o              |                       | bmit                          | )5                                          |                              |                             |                                   |                 |
| E-Mail: jol           | A password                      | ias.gsa.gov<br>4<br>is <u>not</u> require | d if you intend                  | to use your g              | Jovernment pu         | bmit<br>rchase card           | <b>)5</b><br>for purchases                  |                              |                             |                                   |                 |
| E-Mail: jol           | A password                      | ias.gsa.gov<br>4<br>is <u>not</u> require | d if you intend                  | to use your g              | jovernment pu         | bmit<br>rchase card           | ) 5<br>for purchases                        |                              |                             |                                   |                 |
| E-Mail: jol           | A password                      | ias.gsa.gov<br>4                          | d if you intend                  | to use your g              | Su<br>Jovernment pu   | bmit<br>rchase card           | )5<br>for purchases                         |                              |                             |                                   |                 |
| E-Mail: jol           | A password                      | ias.gsa.gov                               | d if you intend                  | to use your g              | jovernment pu         | bmit<br>rchase card           | )5<br>for purchases                         |                              |                             |                                   |                 |
| E-Mail: jol           | A password                      | iss.gsa.gov                               | d if you intend                  | to use your g              | jovernment pu         | bmit<br>rchase card           | ) 5<br>for purchases                        |                              |                             |                                   |                 |

- 4. The password, once created, will be sent to your email address.
- 5. After you have completed these steps, you are ready to proceed with accessing the USMC ServMart and purchasing items using your DoDAAC.